## bionano

## **VIA™** License Update Instructions

VIA software license update requires access to the VIA Server installation directory. Updating the license as instructed below can be done without stopping VIA Server and with users logged into the client. The VIA software license file is 'license.nxc' and is distributed by the Bionano Customer Solutions team.

## Instructions to update the VIA license

- Log into the VM or local machine where VIA software server is installed.
- 2 Download the new license.nxc file provided by Customer Solutions to the server with VIA installed.
  - Replace the OLD license.nxc file with the NEW license.nxc file in the VIA Server folder. The default installation directories are:
    - a. Windows OS VIA server<sup>1</sup> C:\Program Files\Bionano\VIA Server.
    - b. Linux OS VIA server<sup>2</sup> root/Bionano/VIA\ Server.

<sup>1</sup> For Windows OS VIA Server updated from NxClinical, the default installation directory is C:\Program Files\BioDiscovery\NxClinical Server <sup>2</sup> For Linux OS VIA Server updated from NxClinical, the default installation directory is root/BioDiscovery/NxClinical\ Server

4 Open a new internet browser window (eg. chrome, edge, etc) and enter "https://" followed by the VIA hostname and port separated by a colon.

5 Click on "Database Maintenance" and enter the "admin" username and password.

- Click "Reload License". The new license is now activated.
- Please reply to the email with the license.nxc file with a screenshot of the updated license page from your browser. An example screenshot of a successful license activation is below.

| VIA Server                                                         | ver        | v           |                        |
|--------------------------------------------------------------------|------------|-------------|------------------------|
| Build: 17876<br>Serial number:<br>Request key:<br>Expiration date: | 4/15/25 12 | 2:00 AM     |                        |
| Sample Class                                                       | Allowed    | Processed   | 1                      |
| Array Only                                                         | 500        | 51          | 1                      |
| GxA-Cyto                                                           | 500        | 107         | 1                      |
| Low-Res WGS                                                        | 500        | 0           | 1                      |
| Methylation                                                        | 500        | 31          | 1                      |
| NGS and Array                                                      | 500        | 38          |                        |
| OGM and NGS                                                        | 500        | 0           | 1                      |
| OGM Only                                                           | 500        | 13          |                        |
| Processing C                                                       | onnecti    | ons         | _                      |
| Last Access                                                        |            | Address     | Version                |
| 2024-08-29T15                                                      | 50:01.41   | 1 127.0.0.1 | Processing/7.1 build 1 |
| Jatabase Mainte                                                    | enance     |             |                        |

**REQUEST ADDITIONAL SUPPORT**